# 대한민국 신문 아카이브 (KOREAN NEWSPAPER ARCHIVES) 사용자 매뉴얼

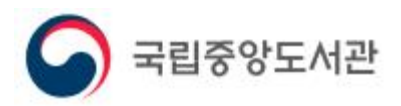

Copyright ⓒ 국립중앙도서관 All Rights Reserved

|      | 국립중앙도서관                                  |      | 사용자 매뉴얼 |                    |  |
|------|------------------------------------------|------|---------|--------------------|--|
|      | National Library of Korea                |      | (User N | 1anual)            |  |
| 시스템명 | 대한민국 신문 아카이브<br>(Korean Newspaper Archiv | ves) | 운영기관    | 문화체육관광부<br>국립중앙도서관 |  |

1. 메인 UI

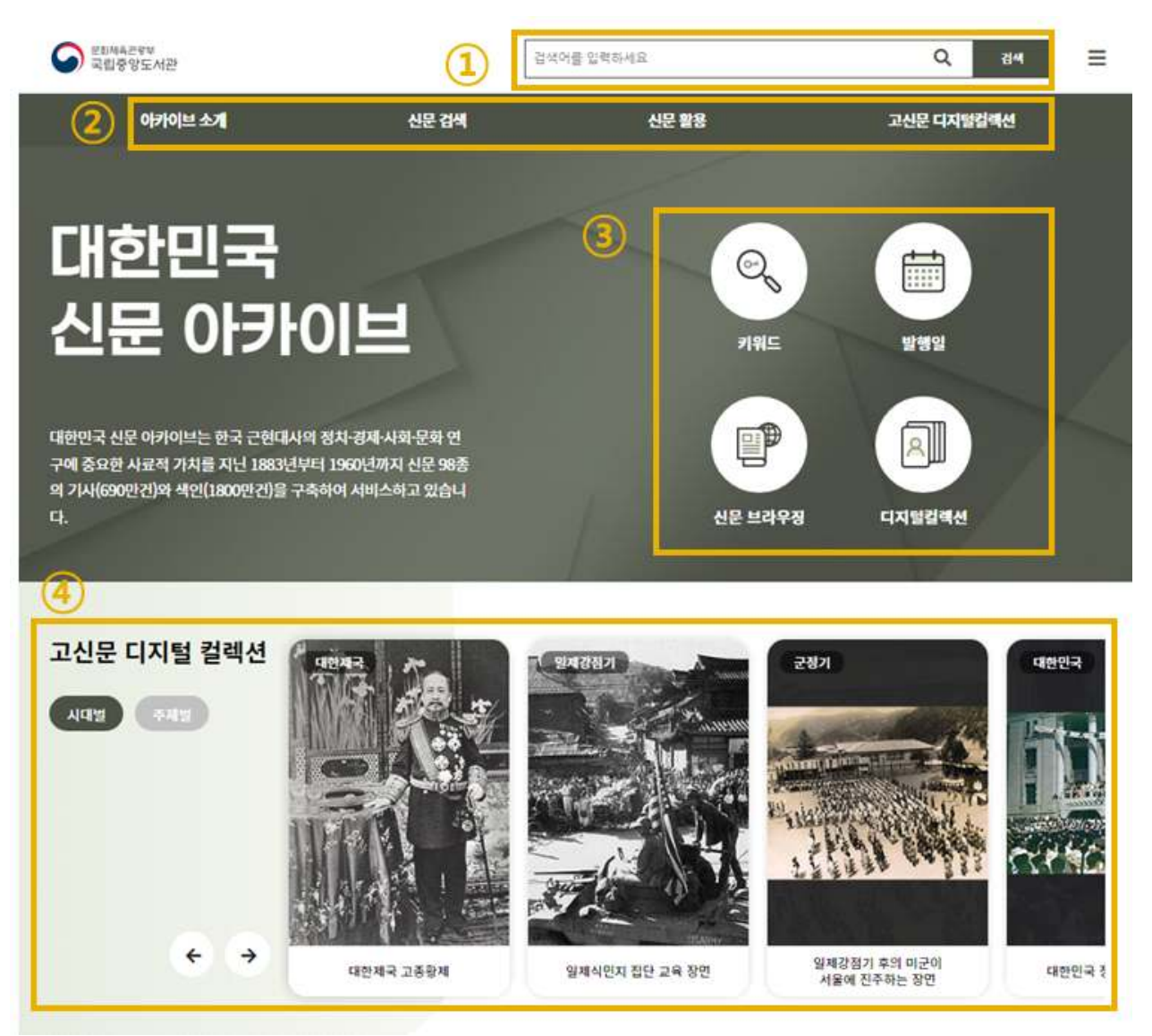

#### [설명]

<대한민국 신문 아카이브> 메인 UI(User Interface)는 고신문 자료에 대한 다양한 검색 서비스 메뉴와 함께 연대별 기사 건수 정보를 제공합니다.

#### ① 신문아카이브 검색 기능

검색어를 입력할 수 있는 검색창입니다. 검색어 입력 후 검색버튼을 클릭하면 "키워드 검색 " 결과 페이지로 이동하고 나서 검색어에 대한 검색 결과가 조회됩니다. 검색 결과 페이지 에서 추가 검색 조건으로 키워드들에 대한 AND 조건이나 문장 검색이 가능합니다. 또한, 특정 신문사를 선택하거나 발행일 및 제외 일자를 필터링하여 추가 조건 검색이 가능합니

|      | 국립중앙도서관                                 |      | 사용자 매뉴얼 |                    |  |
|------|-----------------------------------------|------|---------|--------------------|--|
|      | National Library of Korea               |      | (User N | 1anual)            |  |
| 시스템명 | 대한민국 신문 아카이브<br>(Korean Newspaper Archi | ves) | 운영기관    | 문화체육관광부<br>국립중앙도서관 |  |

다.

② 서비스 메뉴

<대한민국 신문 아카이브>에서 이용 가능한 서비스 메뉴입니다. 특정 메뉴를 선택하면 해 당 서비스 화면으로 이동합니다.

③ 주요페이지

<대한민국 신문 아카이브>에서 제공 중인 "키워드 검색", "발행일 검색", "신문 브라우징" 및 "디지털컬렉션" 서비스 화면으로 이동합니다.

④ 고신문 디지털 컬렉션

시대별(대한제국, 일제강점기, 군정기, 대한민국) 및 주제별(독립·해방, 3·1운동, 대한민국 임 시정부, 한글 등) 고신문에 대한 세부 카테고리별 검색이 가능합니다.

| C                         | 국립중앙도서관                                 | 사용지           | 사용자 매뉴얼                         |  |  |  |
|---------------------------|-----------------------------------------|---------------|---------------------------------|--|--|--|
| National Library of Korea |                                         | (User Manual) |                                 |  |  |  |
| 시스템명                      | 대한민국 신문 아카이브<br>(Korean Newspaper Archi | ves) 운영기구     | 문화체육관광부<br><sup>관</sup> 국립중앙도서관 |  |  |  |

# 2. 아카이브 소개 > 고신문 소개

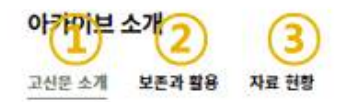

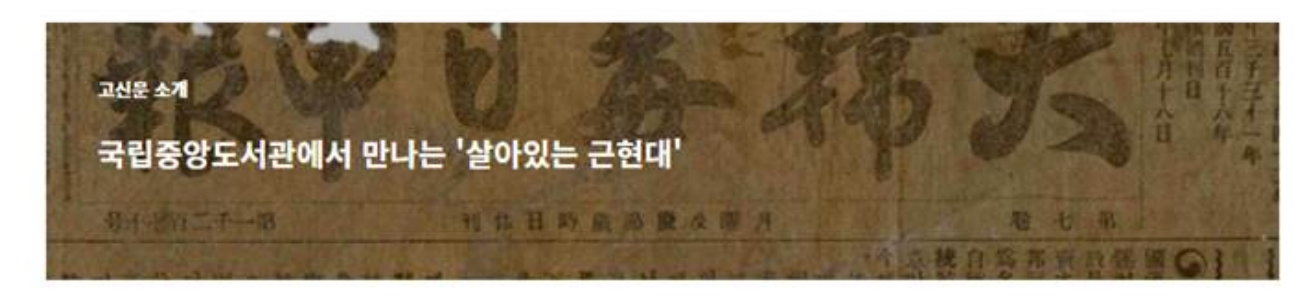

#### 고신문 자료 디지털화를 통한...

국립증양도서관은 국보, 보물, 서울시 유형문화재 등 우리나라의 소충한 국가문헌을 가장 많이 소장하고 있는 국가대표도서관입니다. (도시관법 제18조) 고신문은 구한말 근대시대 태동부터 미군정기, 한국천행 등으로 이어지는 변란의 우리나라 역사를 담고 있는 1차 사료로 보존 가치와 활용성이 매우 높은 자료입니 다.

디지털화된 고신문은 원천 데이터의 공개가 가능한 공공데이터로서 근현대사 연구자료, 1020세대의 역사인식제고를 위한 교육자료, 자유로운 민간할용(출판, 영화제작, 스토리텔링)을 통한 신규 비즈니스 창출 등 국가지식 분화유산 고도화 실현을 위한 기초자료로 활용하고 있습니다.

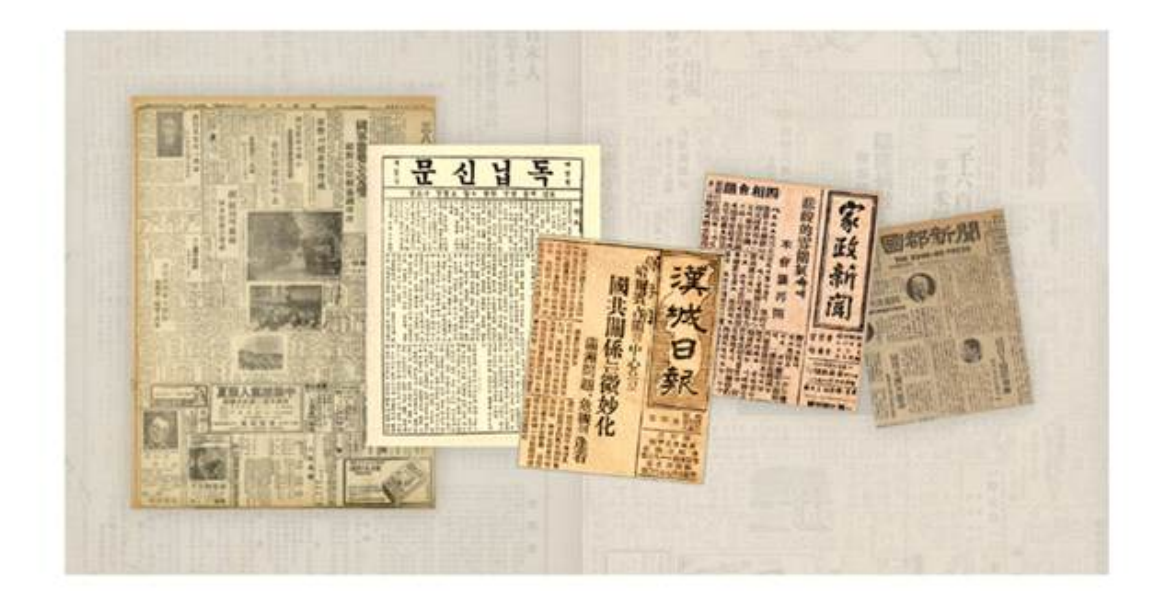

#### [설명]

근대시대 태동부터 미군정기, 한국전쟁 등으로 이어지는 변란의 우리나라 역사를 담고 있는 1차 사료로 보존 가치와 활용성이 매우 높은 고신문에 대해 디지털로 서비스되는 소개자료 를 담고 있습니다.

① 고신문 소개

| C    | 국립중앙도서관                     |  | 사용자 매뉴얼 |         |  |
|------|-----------------------------|--|---------|---------|--|
|      | National Library of Korea   |  | (User N | 1anual) |  |
| 시스테며 | 대한민국 신문 아카이브                |  | 으여기과    | 문화체육관광부 |  |
| 지스템명 | (Korean Newspaper Archives) |  | 운영기관    | 국립중앙도서관 |  |

국립중앙도서관은 국보, 보물, 지정 유형문화재 등 소중한 국가문헌을 가장 많이 소장하고 있는 국가대표도서관입니다.(도서관법 제18조)

고신문은 구한말, 미군정기, 한국전쟁 등으로 이어지는 우리나라 근현대 정치·경제·사회·문화 관련 역사를 담고 있는 1차 사료로서 활용 가치가 매우 많은 자료입니다. 현재 근현대사 연 구, 교육, 출판, 영화제작, 스토리텔링 등 다양한 분야에서 기초자료로의 활용을 통한 신규 비즈니스 창출에 기여하고 있습니다.

디지털화된 고신문은 원천 데이터의 공개가 가능한 공공데이터입니다. 많은 관심과 활용을 부탁드립니다.

② 보존과 활용

고신문은 pH 4.0이하의 산성지로서 장기간 보존에 취약하며 50년에서 100년이 지난 자료는 열화의 단계에서 훼손의 단계로 진행되고 있어 디지털화를 통한 영구보존이 필요합니다. 국 립중앙도서관은 2013년 미래창조과학부와 한국정보화진흥원이 추진하는 국가DB구축 중장 기 로드맵 사업을 기반으로, 현재까지 자체 '지식정보자원 공유기반 구축 사업'을 통해 지속 적인 고신문 디지털화를 추진해오고 있습니다.

③ 자료 현황

신문 종수 및 기사 건수가 제공되며 유형별인 인물, 단체, 사건, 장소에 대한 자료 건수를 제공합니다.

| G                    | 국립중앙도서<br>National Library of Korea | 관                   | 사용자 대<br>(User Ma | 개뉴얼<br>anual)      |   |
|----------------------|-------------------------------------|---------------------|-------------------|--------------------|---|
| 시스템명                 | 대한민국 신문 아<br>(Korean Newspap        | 카이브<br>er Archives) | 운영기관              | 문화체육관광부<br>국립중앙도서관 |   |
| 3. 아카이               | 브 소개 > 통계                           |                     |                   |                    |   |
| S 문화싸추건당<br>국립중앙5    | e AB                                | 3                   | 색어를 입력하세요.        | Q 84               | ≡ |
|                      |                                     |                     |                   |                    |   |
| ٥                    | 바카이브 소계                             | 신문 검색               | 신문 활용             | 고신문 디지털털렉션         |   |
| o<br>고신문 통계<br>기사 통계 | 아카이브 소개                             | 신문 검색               | 신문 활용             | 고신문 디자털컬렉션         |   |

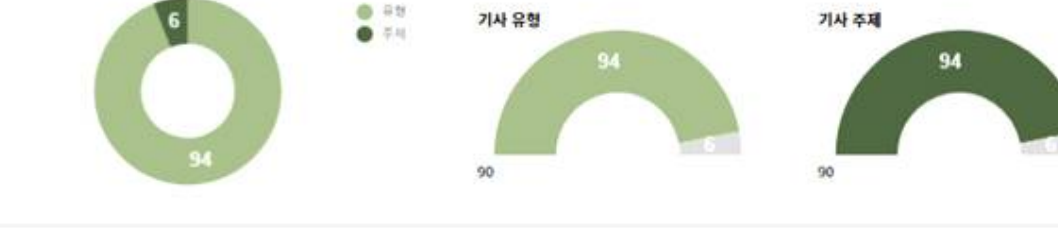

기사 유형 통계

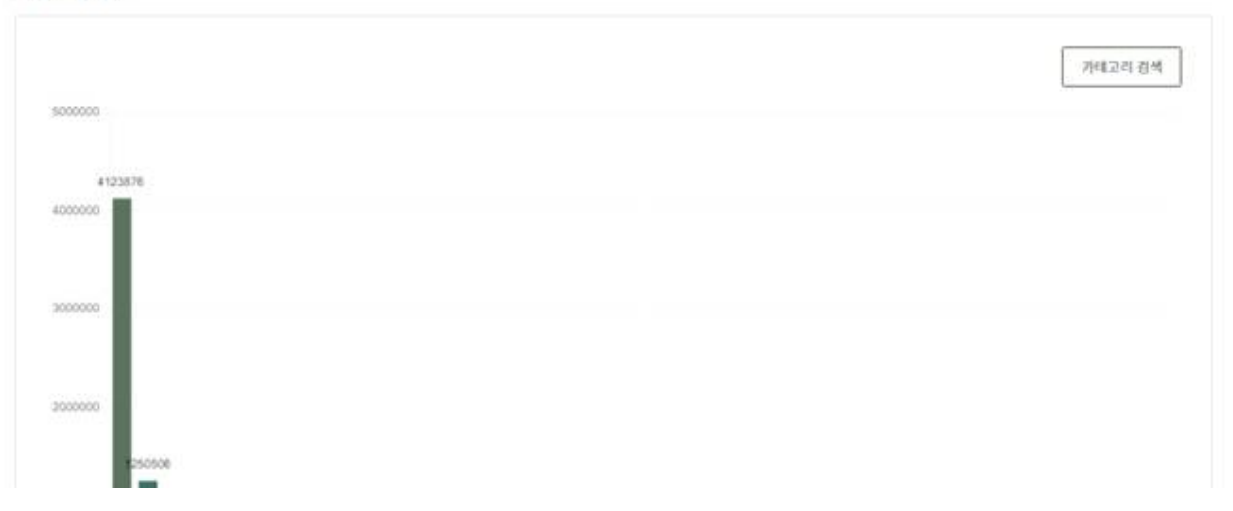

# [설명]

보존 가치와 활용성이 높은 고신문에 대한 기사, 유형, 주제, 전거, 기사 유형 등에 대한 통 계 자료가 제공됩니다.

|                           | 국립중앙도서관                                 |               | 사용자  | 매뉴얼                |  |
|---------------------------|-----------------------------------------|---------------|------|--------------------|--|
| National Library of Korea |                                         | (User Manual) |      |                    |  |
| 시스템명                      | 대한민국 신문 아카이브<br>(Korean Newspaper Archi | ves)          | 운영기관 | 문화체육관광부<br>국립중앙도서관 |  |
|                           |                                         |               |      |                    |  |

# 4. 아카이브 소개 > 신문 해제

| S 문화체측관광부<br>국립중양도서관 |       | 결색어를 알려하세요 | Q, 귐색      | = |
|----------------------|-------|------------|------------|---|
| 아카이브 소개              | 신문 검색 | 신문 활용      | 고신문 디지털컬렉션 |   |

신문 해제

| 신문 혀 | 제 선택 🐰       | e 선택시 지세면      | 내용용 등 약       | 149.<br>-       |                      |                |                                     |                    |                   |       |        |      |
|------|--------------|----------------|---------------|-----------------|----------------------|----------------|-------------------------------------|--------------------|-------------------|-------|--------|------|
| ٦    | 가정신문<br>국제신문 | 강원일보<br>국제일보   | 경남일보<br>군산신문  | 경성일보            | 고려시보                 | 공립신보           | 공업신문                                | 광명일보               | 광주민보              | 국도신문  | 국민선문   | 국민신보 |
| L    | 당선경제신문       | 남선신            | 문 남조선         | 민보 노력           | 안면 농민                | 주보             |                                     |                    |                   |       |        |      |
| C    | 대공일보<br>독립신문 | 대구시보<br>독립신문(서 | 대동신문<br>재필) 독 | 대중신보<br>답신문(영문) | 대중일보<br>독립신보         | 대한독립신(<br>동광신문 | 문 대한매일신:<br>동 <mark>방</mark> 신문(東方) | 보 대한미<br>동방신문      | [일신보(국한문)<br>(東邦) | 대한매일신 | !보(영문) | 대한일보 |
| ٥    | 마산일보         | 만선일보           | 만세보           | 매일신문            | 매일산보                 | 무역산문           | 문화일보 <mark>만</mark> 를               | 국일보 민              | 보 민주일보            | 민주중보  | 민중일    | e    |
| н    | 부녀일보         | 부산신문           | 부산일보          | 부인신문            | 부인신보                 |                |                                     |                    |                   |       |        |      |
| *    | 산업신문         | 상공일보           | 상업일보          | 서울석간            | 수산경 <mark>제</mark> 신 | 문 시대일!         | 보 <mark>신</mark> 민일보                | 신조선 <mark>보</mark> | 신한민보              |       |        |      |

# [설명]

고신문 98종에 대해 보관중인 신문별 신문에 대한 정보와 신문별로 보관중인 기사 건수 및 전체 신문에서의 비율정보를 확인할 수 있습니다.

|      | 국립중앙도서관                                 |      | 사용자 매뉴얼 |                    |  |  |
|------|-----------------------------------------|------|---------|--------------------|--|--|
|      | National Library of Korea               |      | (User N | 1anual)            |  |  |
| 시스템명 | 대한민국 신문 아카이브<br>(Korean Newspaper Archi | ves) | 운영기관    | 문화체육관광부<br>국립중앙도서관 |  |  |

### 5. 신문 검색 > 키워드 검색

키워드 검색

|                                                                                                | Chel+        |          |       |        |   | <b>書</b> 고, 狂戀の唄ひ女                               |
|------------------------------------------------------------------------------------------------|--------------|----------|-------|--------|---|--------------------------------------------------|
| 검색어를 입력하세요.                                                                                    | 인기 검색어       | 김구<br>일본 | 귕구,조선 | 조선     |   | 황성신문[皇城新聞]<br>學部照會                               |
|                                                                                                |              | AND      | ~     |        |   | 중의일보[中外日報]<br>評定 空門三遷 (一〇二)                      |
| <ul> <li>분장 찾고자 하는 기사의 문장을 입격하여 검색 할 수 있습니</li> <li>문사 신문사 선택 후 특징 발행일을 지정할 수 있습니다.</li> </ul> | 년다.<br>문장 예시 | 제주 거근    | 구제회   |        |   | 인기 기사<br>1 金九<br>2 金九                            |
| 신문 발행일                                                                                         | মা           | 와 일자     |       |        |   | 3 소선부선의사 소선(造動) 4석 인가<br>4 〈논산신문〉 김구보(金久保) 소장 통과 |
| ) 전체 ✔ 연도-월-일 □ ~ 연도-월-1                                                                       |              | s≘-a-2   | Ξ-    | 8⊆-5-2 | 0 | 5 朝鮮關과 朝鮮又(1), 소신어와 소신문의 現                       |

#### [설명]

키워드 검색 서비스는 키워드에 대한 검색 기능을 제공합니다. 메인 키워드 입력 후 추가 키워드에 대한 AND 조건이나 문장검색 등이 가능합니다. 신문사, 발행일 및 제외일자 등의 추가 조건이 필요할 때는 추가 조건을 주어 추가적인 조건을 통한 검색이 가능합니다.

① 키워드 검색

검색어를 입력할 수 있는 키워드 검색입니다. 키워드만 입력해서 검색이 가능하며 다른 조 회 조건과 연계해서도 검색이 가능합니다.

② AND 조건 기능메인 키워드와 추가 키워드 세 개에 대한 AND, OR, NOT 조건으로 검색이 가능합니다.

③ 문장 검색 기능기사 제목 전체문장 또는 일부를 입력하여 검색할 수 있습니다.

④ 신문사, 발행일, 제외 일자 기능특정 신문사의 발행일 및 제외 일자를 추가한 검색이 가능합니다.

|                                                                                                    | 관                                                                  | 사용자     | 매뉴얼               |            |
|----------------------------------------------------------------------------------------------------|--------------------------------------------------------------------|---------|-------------------|------------|
| National Library of Korea                                                                                                    | · —                                                                | (User N | lanual)           |            |
| 시스템명 대한민국 신문 이<br>(Korean Newspa                                                                                                    | 카이브<br>per Archives)                                               | 운영기관    | 문화체육·<br>국립중앙     | 관광부<br>도서관 |
| 6. 신문 검색 > 키워드                                                                                                    | 검색 > 검색 결과                                                         |         |                   |            |
| 키워드:상해 검색 결과:33,693건<br>1<br>목록 다운로드 LOD데이터 다운로드                                                                                                    |                                                                    |         | 정확도순 ✔ 10개씩보기     | ✓ 한글 한자    |
| 北海道<br>穴 内 寿御<br>後<br>が<br>が<br>が<br>が<br>が<br>が<br>に<br>優<br>二<br>日<br>一<br>一<br>一<br>一<br>一<br>一<br>一<br>一<br>一<br>一<br>一<br>一<br>一                                                                                                    | 건 공판 (부산)<br>黎   1928년10월16일   원소장처 : 부산광역시립시민도서관<br>LOD 원문 3      |         | ( <b>5</b> )<br>f | <u>ب</u> ک |
| 北海道<br>二<br>次<br>次<br>の<br>行<br>幸<br>弾<br>か<br>し<br>一<br>二<br>本<br>二<br>一<br>一<br>、<br>二<br>二<br>一<br>一<br>一<br>一<br>一<br>一<br>一<br>一<br>一<br>一<br>一<br>一<br>一                                                                                                    | 마굴[廣遼]로부터<br>報   1932년12월10일   원소장처 : 부산광역시립시민도서관<br>LOD 원문        |         | f                 | y 12 ä     |
| 北海道にたけす<br>常道にたけす<br>常行幸福的<br>などの行う<br>などの<br>たたい<br>日本<br>たたい<br>たたい<br>の<br>たたい<br>の<br>たたい<br>の<br>たたい<br>の<br>たたい<br>の<br>たたい<br>の<br>の<br>たたい<br>の<br>の<br>たたい<br>の<br>の<br>たたい<br>の<br>の<br>たたい<br>の<br>の<br>たたい<br>の<br>の<br>たたい<br>の<br>の<br>たたい<br>の<br>の<br>の<br>たたい<br>の<br>の<br>の<br>の<br>の<br>の<br>の<br>の<br>の<br>の<br>の<br>の<br>の | <mark>상해[上海] 호평</mark><br>辑 1941년10월12일 원소장처:부산광역시립시민도서관<br>LOD 원문 |         | Ē                 | <b>ک</b> ک |

① 다운로드

목록 및 LOD 다운로드가 가능합니다. LOD에 대해서는 국가서지 LOD(https://lod.nl.go.kr)를 통해 국립중앙도서관에서 서비스 중인 LOD(Linked Open Data) 데이터 및 LOD 활용 정보 를 확인할 수 있습니다.

② 제목 선택

제목을 선택하면 기사에 대한 상세 페이지로 이동하며 상세 페이지에서 신문명, 발행처, 발 행일, 키워드 등과 같은 추가 정보를 확인할 수 있습니다.

#### ③ MODS, LOD, 원문

MODS를 클릭하면 기사에 대한 MODS(Metadata Object Description Schema) 정보를 확인 할 수 있습니다. LOD를 클릭하면 기사에 대한 LOD(Linked Open Data) 데이터를 식별할 수 있습니다. 원문을 선택하면 고신문 원문에 대해 스캔된 원문 기사 내용을 확인할 수 있습니

|      | 국립중앙도서관                                 |      | 사용자 매뉴얼 |                    |  |  |
|------|-----------------------------------------|------|---------|--------------------|--|--|
|      | National Library of Korea               |      | (User N | 1anual)            |  |  |
| 시스템명 | 대한민국 신문 아카이브<br>(Korean Newspaper Archi | ves) | 운영기관    | 문화체육관광부<br>국립중앙도서관 |  |  |

다.

④ 주제어 및 태그

고신문 기사에 대한 주제어 및 사용자가 입력한 태그를 확인할 수 있습니다.

⑤ 페이지 링크

페이스북, 트위터 페이지로 링크가 가능합니다. 또한 링크 공유 및 기사에 대한 오류를 신 고할 수도 있습니다.

| 국립중앙도서관<br>National Library of Korea |                                         |      | 사용자 매뉴얼 |                    |  |
|--------------------------------------|-----------------------------------------|------|---------|--------------------|--|
|                                      |                                         |      | (User N | 1anual)            |  |
| 시스템명                                 | 대한민국 신문 아카이브<br>(Korean Newspaper Archi | ves) | 운영기관    | 문화체육관광부<br>국립중앙도서관 |  |

## 7. 신문 검색 > 발행일 검색

발행일 검색

| 초성 검색 신문용 선택한 후 캘린더를 이용해 발행일로 검색함 수 있습니다. | 1883 |    | ¥  |    | 2  | 10월 |    |
|-------------------------------------------|------|----|----|----|----|-----|----|
|                                           |      | 01 | 02 | 03 | 04 | 05  | 06 |
|                                           | 07   | 08 | 09 | 10 | 11 | 12  | 13 |
|                                           | 14   | 15 | 16 | 17 | 18 | 19  | 20 |
|                                           | 21   | 22 | 23 | 24 | 25 | 26  | 27 |
| ····································      | 28   | 29 | 30 | 31 | 3  |     |    |
| 2                                         |      |    |    |    |    |     |    |
|                                           |      | 1  |    |    |    |     |    |

#### [설명]

신문이 발행된 날짜별로 검색을 할 수 있습니다. 발행일 검색에서는 원하는 신문 1종을 선 택하여 월 단위 날짜를 선택하여 검색하거나 기간을 설정하여 검색을 할 수 있습니다. 또한 신문 전체에 대해서도 검색을 할 수 있습니다.

① 신문사 초성 선택

신문사 전체를 선택하거나 초성을 가지고 있는 신문사에 대한 조회가 가능합니다.

② 신문사 선택

특정 신문 1종에 대한 신문 선택이 가능합니다.

③ 날짜 선택 및 기간 선택특정 날짜 선택 및 기간을 주어 조회하고자 하는 신문을 검색합니다.

④ 검색

신문을 선택하고 나서 검색일을 지정 후 검색을 합니다.

| 국립중앙도서관 |                                         |      | 사용자     | 매뉴얼                |
|---------|-----------------------------------------|------|---------|--------------------|
|         | National Library of Korea               |      | (User N | 1anual)            |
| 시스템명    | 대한민국 신문 아카이브<br>(Korean Newspaper Archi | ves) | 운영기관    | 문화체육관광부<br>국립중앙도서관 |

# 8. 신문 검색 > 신문 브라우징

신문 브라우징

| 주제<br>(1) | (13계,5,941,303건)<br>- 사회 1,925,676건<br>- 기타 1,268,837건 | 유형                | (42개,5,966,808건)<br>기사 4,123,876건<br>광고 1,250,506건 |     | 사건<br>[]]] | (18,585개,706,023<br>) 의악풍[騎臺品] 48,673건<br>) 생활 왕중[生志 41,6 | 건)<br>1<br>27건 |
|-----------|--------------------------------------------------------|-------------------|----------------------------------------------------|-----|------------|-----------------------------------------------------------|----------------|
|           | 더보기                                                    | ~                 | 더보기                                                | *   |            | 더보기                                                       | v              |
| 인명        | (6,637개,156,371건)                                      | 단체                | (1,484개,104,900건)                                  |     | 장소         | (4,2397),2,161,357                                        | 건)             |
| 0         | 장제스 18,905건                                            | 0                 | 조선 총독부[朝鮮 11,26                                    | 8건  | 0          | 일본(국명)(日本) 143,12                                         | 72             |
| X         | [_] 이승만 10,998건                                        | X                 | 중화 안민 공화국 6,799                                    | 2   | 0          | 🔄 조선(국명)[朝鮮] 89,746                                       | 건              |
|           | 더보기                                                    | ~                 | 더보기                                                | ~   |            | 더보기                                                       | ~              |
| )         |                                                        |                   | (4)                                                |     |            |                                                           |                |
| 신문 선택     |                                                        |                   | 날짜 선택                                              |     |            |                                                           |                |
| 전체        | ~                                                      |                   | 먼도~월~일                                             | 0~2 | 5-5-2 (    | 3                                                         |                |
| 브라우징 카    | 배고리는 키워드 순으로 30개 중 선택 가능                               | s하며 선택 시 검색 결과는 A | ND 조건으로 조희 됩니다.                                    |     |            | (5)                                                       |                |
|           |                                                        |                   |                                                    |     |            |                                                           |                |

#### [설명]

카테고리로 선정된 주제, 유형, 사건, 인명, 단체, 장소에 대한 브라우징 검색이 가능합니다.

먼저, 카테고리별로 건수가 많은 상위 32개의 목록이 건수(기사 4,123,876건)와 함께 조회됩 니다. "유형" 카테고리에서는 상위 2개인 "기사"와 "광고"의 건수를 보여주며 "더보기" 버튼 을 통해 "알림"에서 "편지"까지의 30개의 목록을 조회할 수 있습니다.

"더보기"를 통해 조회된 목록에서 선택하여 검색을 진행할 수 있습니다. 또한 카테고리별(주 제, 유형, 사건 등)로 다중 선택을 하면 카테고리에 있는 목록별 AND 조건으로 검색이 가능 합니다.

① 카테고리 선택

- 주제 카테고리에서 하나의 주제(사회, 기타, 정치, 생활문화 등)를 선택해서 검색을 진행합 니다.

| 국립중앙도서관                   |                                          | 사용자 매뉴얼       |      |                    |
|---------------------------|------------------------------------------|---------------|------|--------------------|
| National Library of Korea |                                          | (User Manual) |      |                    |
| 시스템명                      | 대한민국 신문 아카이브<br>(Korean Newspaper Archiv | ves)          | 운영기관 | 문화체육관광부<br>국립중앙도서관 |

- 유형 카테고리에서 하나의 유형(기사, 광고, 알림, 연재소설 등)을 선택해서 검색을 진행합 니다.

② 카테고리별 추가 선택

주제, 유형, 사건, 인명, 단체, 장소도 카테고리별로 추가 선택이 가능합니다. (각 카테고리별 로 1개씩만 선택가능)

③ 신문 선택

카테고리에서 목록을 선택 후 추가 조건으로 신문 선택이 가능합니다.

④ 날짜 선택

특정 날짜를 선택해서 기간 및 일자별 검색이 가능합니다.

| 국립중앙도서관 |                                          | ۲    | 사용자    | 매뉴얼                |
|---------|------------------------------------------|------|--------|--------------------|
|         | National Library of Korea                | (    | User N | 1anual)            |
| 시스템명    | 대한민국 신문 아카이브<br>(Korean Newspaper Archiv | /es) | 운영기관   | 문화체육관광부<br>국립중앙도서관 |

# 9. 신문 활용 > 신문 연대기

신문 연대기

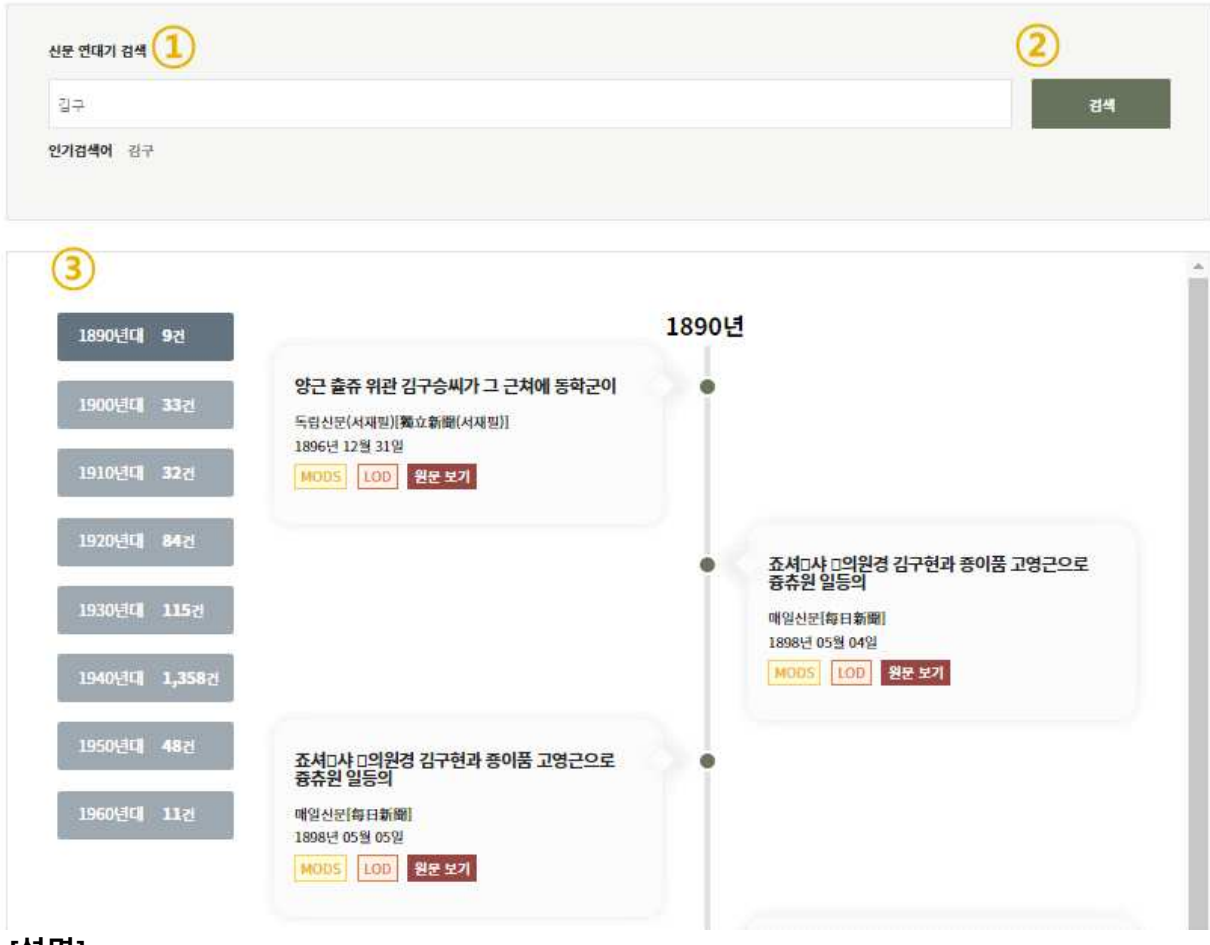

#### [설명]

신문 연대기는 키워드 검색 결과를 연대기 형태로 이용할 수 있는 서비스입니다. 연대별 검 색결과로 이동할 수 있는 네비게이션과 연대기 형태의 검색결과를 제공합니다.

12 검색 키워드 입력
 검색하고자 하는 키워드를 입력 후 검색 버튼을 클릭합니다.

③ 연도 네비게이션

키워드 검색결과에 따라 연대별 해당 건수 정보를 제공합니다. 연대를 선택하여 해당 연대의 기사 건으로 바로 이동할 수 있는 네비게이션 기능을 제공합니다.

| ☐ 국립중앙도서관 |                             |  | 사용자 매뉴얼 |         |  |
|-----------|-----------------------------|--|---------|---------|--|
|           | National Library of Korea   |  | (User N | 1anual) |  |
| 시스테며      | 대한민국 신문 아카이브                |  | 으여기과    | 문화체육관광부 |  |
| 시스템링      | (Korean Newspaper Archives) |  | 군 8 시 간 | 국립중앙도서관 |  |

# 10. 신문 활용 > 신문 트렌드

신문 트렌드

| 연간분석 💙 김구:김구,조선:조선:일본          | 검색             |
|--------------------------------|----------------|
| 인기검색에 김구   김구,조선   조선   일본     |                |
| 날짜선맥 1889-10-31 - 1986-12-31 - |                |
|                                | 김구 김구,조선 조선 원분 |
| 0                              |                |
| 0                              | ·····          |
| 0                              |                |
| 0                              | A A            |
| 0                              | T Val          |
| 0                              | A math         |
| 0<br>                          |                |

 키워드:김구;김구,조선:조선:일본
 검색 결과:641,899건

 3

 목록 다운로드

 차트 이미지 다운로드

 그레프 데이터 다운로드

정확도순 💙 10개씩 보기 🂙 **한글** 한자

#### [설명]

신문 트렌드는 검색 키워드가 포함된 기사 건수를 연도별 그래프로 제공합니다. 여러 개의 키워드로 다중검색이 가능하며 검색 결과에 대한 이미지나 데이터의 다운로드 기능을 제공 합니다.

#### ①② 검색 키워드 입력

연도별 그래프를 검색하고자 하는 키워드를 입력 후 검색 버튼을 클릭합니다. 검색 버튼을 클릭하면 검색 결과에 대한 수치를 그래프로 조회할 수 있습니다. 연도별로 검색어가 포함 된 기사의 트렌드를 확인할 수 있습니다.

다섯 개의 키워드까지 다중검색이 가능하며 키워드 사이는 ;(세미콜론)으로 구분합니다.

|      | 국립중앙도서관                                 |      | 사용자 매뉴얼 |                    |  |
|------|-----------------------------------------|------|---------|--------------------|--|
|      | National Library of Korea               |      | (User N | 1anual)            |  |
| 시스템명 | 대한민국 신문 아카이브<br>(Korean Newspaper Archi | ves) | 운영기관    | 문화체육관광부<br>국립중앙도서관 |  |

해당연도의 그래프에 마우스를 올리면 신문별 기사 건수의 상세정보 화면이 팝업창으로 제 공됩니다.

③ 다운로드

신문 트렌드 표현되는 그래프에 대해 목록, 이미지, 데이터로 다운이 가능합니다.

| ☐ 국립중앙도서관 |                             |  | 사용자 매뉴얼   |         |  |
|-----------|-----------------------------|--|-----------|---------|--|
|           | National Library of Korea   |  | (User N   | 1anual) |  |
| 시스테며      | 대한민국 신문 아카이브                |  | יי וכוס ס | 문화체육관광부 |  |
| 시스템명      | (Korean Newspaper Archives) |  |           | 국립중앙도서관 |  |

# 11. 신문 활용 > 주제 관계 서비스

주제 관계 서비스

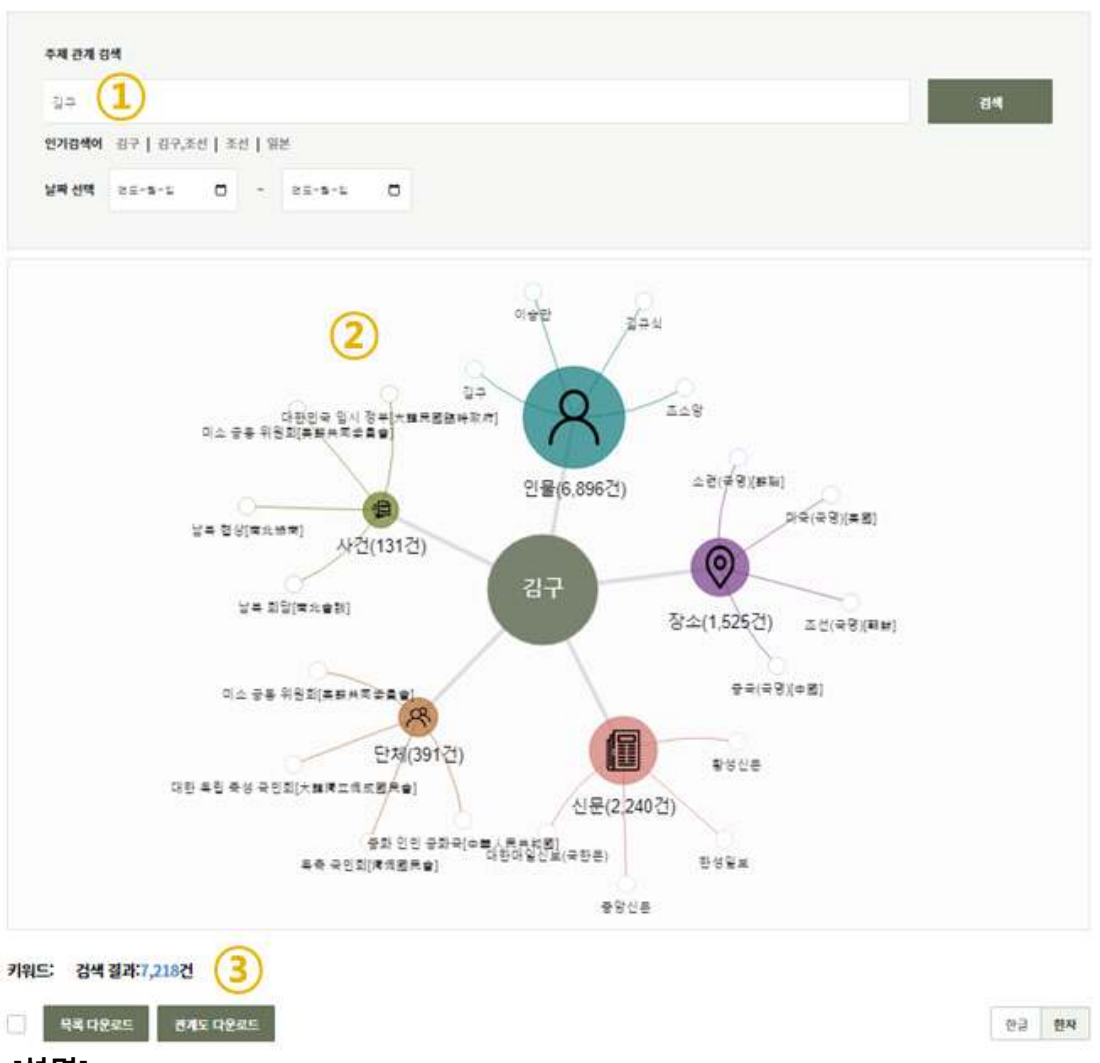

#### [설명]

주제관계 서비스는 검색 키워드와 연관된 키워드를 인물, 사건, 장소, 단체로 구분하여 분석 한 결과를 네트워크 관계도로 제공합니다

① 검색 키워드 입력

검색하고자 하는 키워드를 입력 후 검색 버튼을 클릭합니다.

② 주제관계도

검색한 키워드와 함께 관련된 주제어를 인물, 사건, 장소, 또는 단체로 구분하여 네트워크 형태로 시각화하여 제공합니다.

|      | 국립중앙도서관                                 |      | 사용자 매뉴얼 |                    |  |
|------|-----------------------------------------|------|---------|--------------------|--|
|      | National Library of Korea               |      | (User N | lanual)            |  |
| 시스템명 | 대한민국 신문 아카이브<br>(Korean Newspaper Archi | ves) | 운영기관    | 문화체육관광부<br>국립중앙도서관 |  |

③ 다운로드

조회 결과에 대해 목록 및 이미지로 다운로드가 가능합니다.

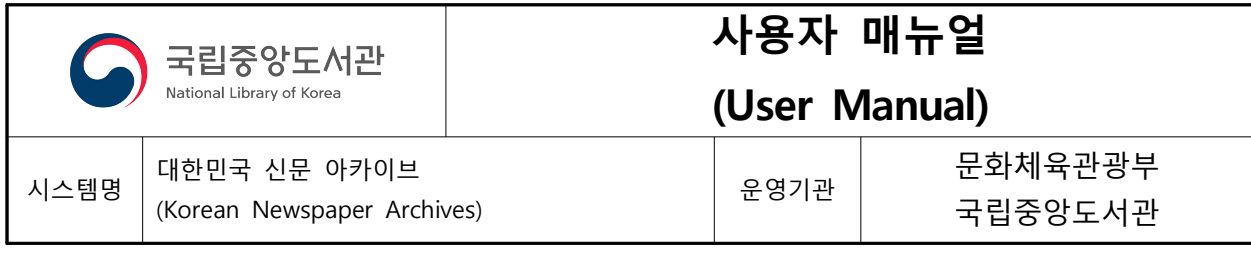

# 12. 고신문 디지털 컬렉션 > 시대별 컬렉션

| S 문화세측권교부<br>국립중앙도서관 |       | 검색어를 입력하세요 | Q, 검색      | ≡ |
|----------------------|-------|------------|------------|---|
| 아카이브 소개              | 신문 검색 | 신문 활용      | 고신문 디지털컬렉션 |   |

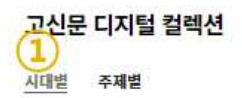

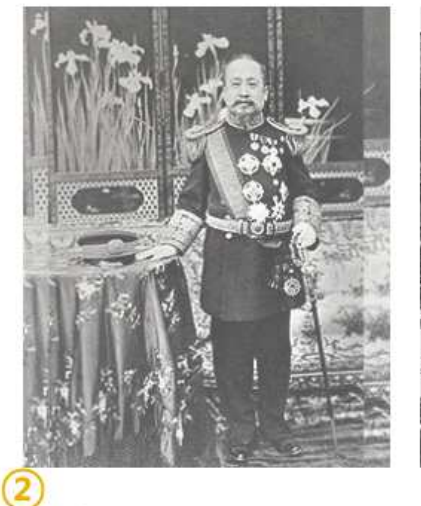

대한제국은 1897년 10월 12일부터 1910년 8월 28일까지

의 조선의 국명입니다. 고종의 아관파천 이후 조선의 자주

독립과 고종에 대한 환궁 요구가 거세지자 환궁한 고종은...

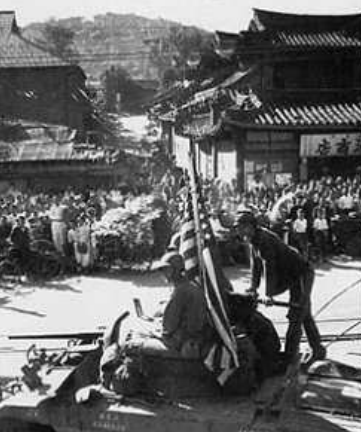

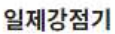

바로가기→

일제강점기는 1910년 8월 29일부터 1945년 8월 15일까지 대한민국이 일본 제국의 식민 지배를 받았던 시기입니다. 일 본은 식민지배를 위해 탄압, 영구예속화를 위한 고유성...

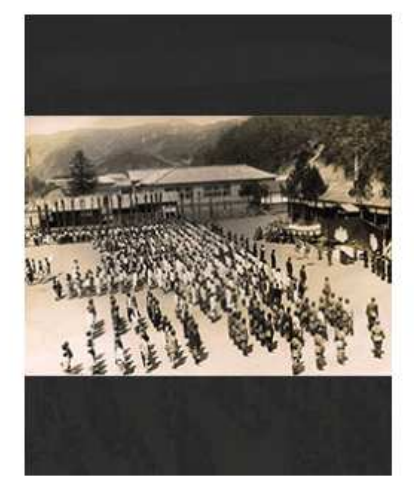

군정기는 1945년 8월 15일 제2차 세계 대전에서 일본이 연

합국에 항복하면서 독립이 화정된 한반도를 미군이 1945년

9월 7일부터 1948년 8월 14일 대한민국 정부...

군정기

바로가기→

# [설명]

대한제국

고신문에 대한 시대별, 주제별 디지털컬렉션에 대한 서비스를 제공합니다.

고신문 디지털 컬렉션은 고신문 기사에 대한 접근성을 높이고 웹상의 다양한 데이터와의 연결로 풍부한 정보제공 환경을 구축하기 위한 LOD기반의 서비스입니다. 이 컬렉션은 해당 주제에 대한 신문 기사가 추가되면 자동으로 업데이트됩니다.

독립·해방 컬렉션은 독립, 해방을 포함하는 기사를 선정하였습니다. LOD 기반의 독립 해방 컬렉션 서비스 제공을 통해 신문뿐만 아니라 다른 주제 콘텐츠들과도 연결시켜 발전시킬 수 있습니다.

이 컬렉션은 독립·해방에 대한 신문 기사가 추가되면 자동으로 업데이트됩니다.

| 국립중앙도서관<br>National Library of Korea |  | 사용자 매뉴얼<br>(User Manual) |  |  |
|--------------------------------------|--|--------------------------|--|--|
|                                      |  |                          |  |  |

시대별은 대한제국, 일제강점기, 군정기 등의 주요 시대에 대한 컬렉션이며, 주제별은 독립· 해방, 3·1운동, 대한민국 임시정부 등의 특정 주제에 대한 컬렉션입니다.

① 시대별, 주제별 선택

시대별(대한제국, 일제강점기, 군정기, 대한민국) 및 주제별(독립·해방, 3·1운동, 대한민국 임 시정부, 한글 등) 고신문에 대한 선택이 가능합니다.

② 세부 내용 조회

시대별에서 조회된 대한제국이나 일제강점기 등의 항목을 선택 시 화면이 변경되면서 선택 한 항목에 대한 "정보, 목록"을 통해 세부 신문 내용을 확인할 수 있습니다.

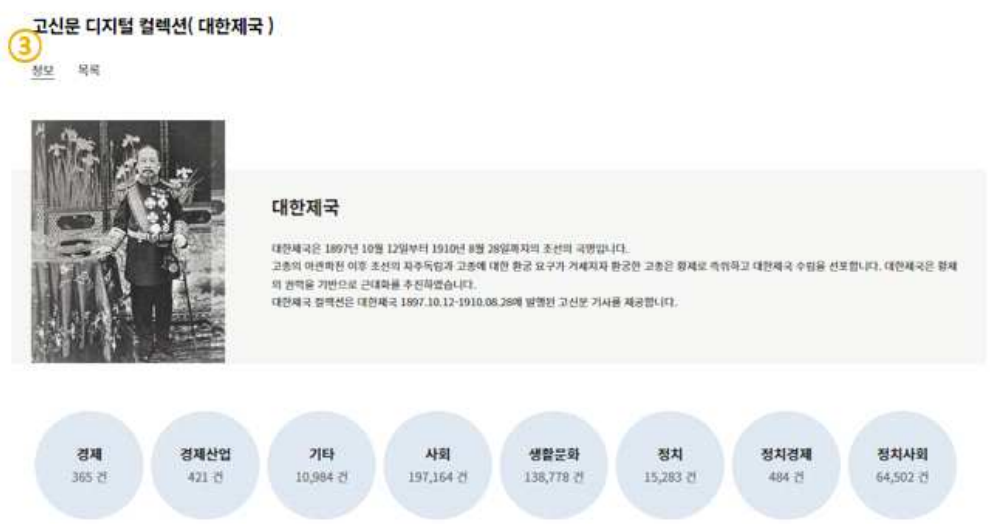

③ 정보

정보 항목을 클릭하면 이전 페이지에서 선택한 항목인 "대한제국"에 대한 설명과 함께 목록 별 건수가 조회됩니다.

④ 목록

목록을 클릭하면 "대한제국"과 관련한 고신문 목록(경제, 사회, 정치 등)들을 추가적으로 확 인할 수 있으며 "MODS, LOD, 원문" 버튼을 통해 고신문에 대한 세부 신문 내용을 확인할 수 있습니다.

| 6                                                                                                    | 국립중앙도서관<br>National Library of Korea                                         |      |    | 사용자<br>(User N | 매뉴얼<br>1anual)     |  |  |  |  |
|----------------------------------------------------------------------------------------------------|------------------------------------------------------------------------------|------|----|----------------|--------------------|--|--|--|--|
| 시스템명 ((                                                                                                    | 배한민국 신문 아카이브<br>Korean Newspaper Archi                                       | ves) |    | 운영기관           | 문화체육관광부<br>국립중앙도서관 |  |  |  |  |
| 고신문 디지털 컬렉션(대한제국)<br><sub>정보 목록</sub> ④                                                                                                    |                                                                              |      |    |                |                    |  |  |  |  |
| 경제                                                                                                    | 경제산업                                                                         | 기타   | 사회 | 생활동            | 문화 정치              |  |  |  |  |
|                                                                                                    | 설 [15]<br>朝田変銀貨整理<br>면세모   M成報   1906년07월04일  <br>MODS LOD 원운<br>#정리(정돈)(瞭理) |      |    |                | (f) 💌 🖄 茁          |  |  |  |  |
| A second second | 各銀行總會<br>만세보   Mgg   1906년10월17일                                             |      |    |                | f 💌 🖄 茁            |  |  |  |  |

<대한민국 신문 아카이브> 사이트와 관련하여 궁금하신 점이나 기능 개선 의견이 있으 시면 아래의 연락처로 문의 바랍니다. 감사합니다. ☞ 문의처: 02-590-0794